## FORMATION INFOSOLS

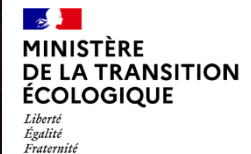

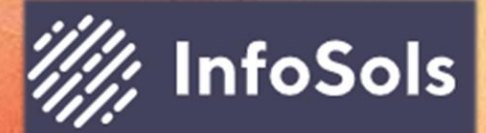

Géosciences pour une Terre durable

PRESENTATION DES OBJETS ET DES PRINCIPALES FONCTIONNALITÉS

MODIFIÉE LE 17/05/2021

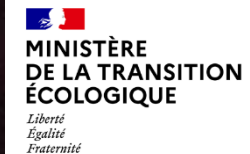

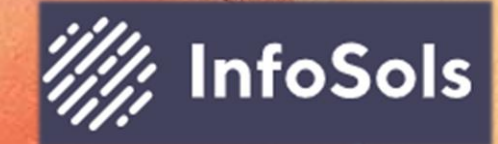

Geosciences pour une Terre durable

Introduction

## Qu'est-ce qu'un site pollué ?

- Site pollué : Site où les activités humaines ont introduit dans le sous-sol (sol et/ou nappe) des substances indésirables et/ou toxiques.
- Conséquences : Les polluants présents dans le sol peuvent parfois être mobilisés et induire des risques sanitaires
  - ou des nuisances pour les usagers, les riverains du site, ou pour les ressources naturelles et l'environnement.

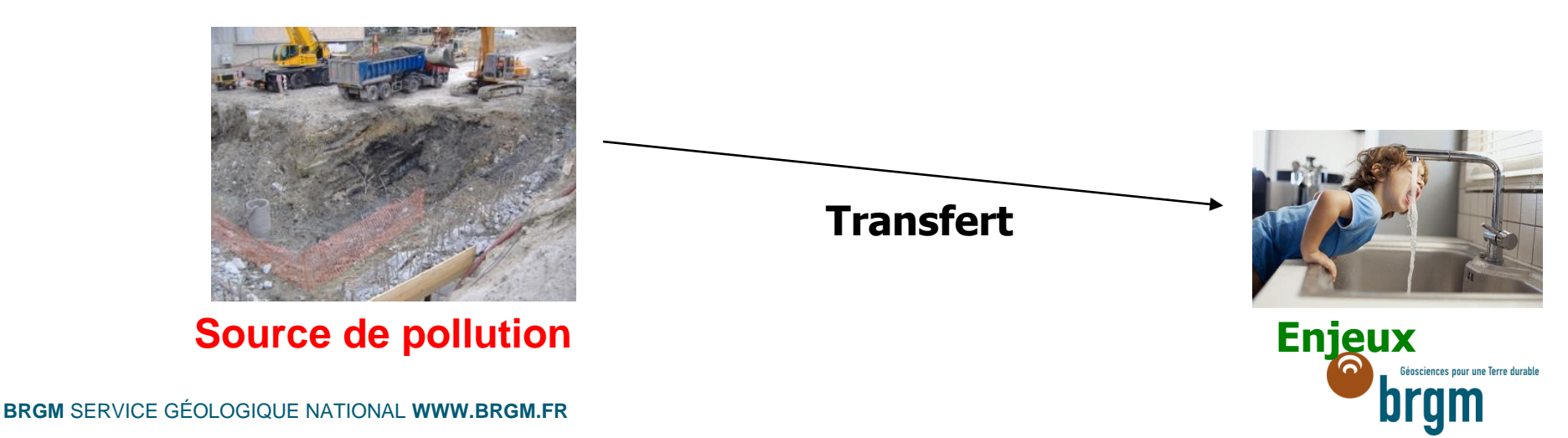

## Introduction

4

## Sols pollués

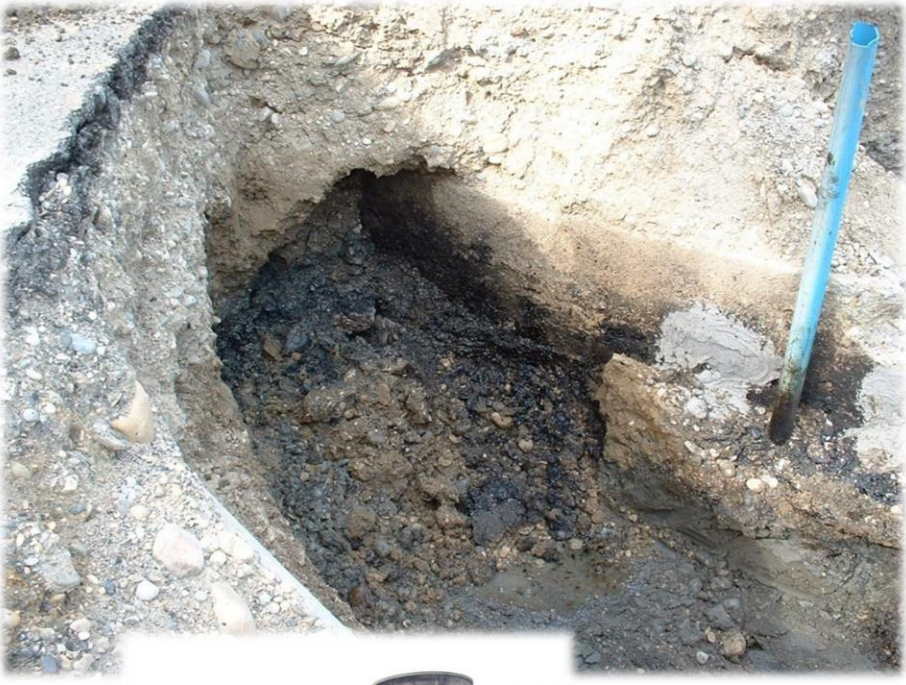

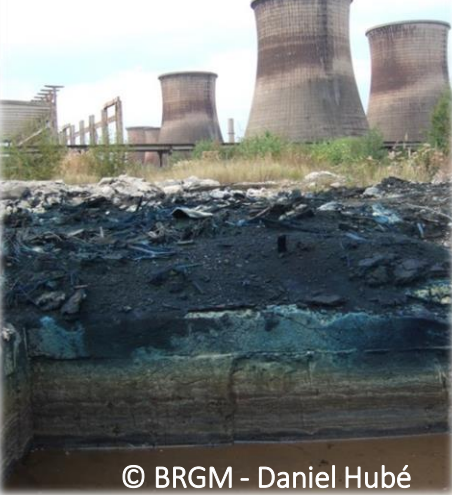

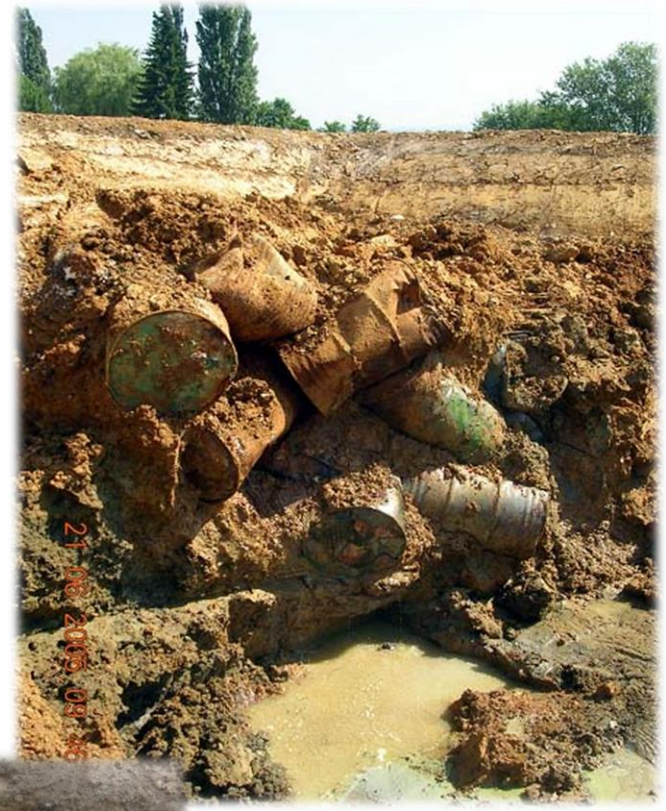

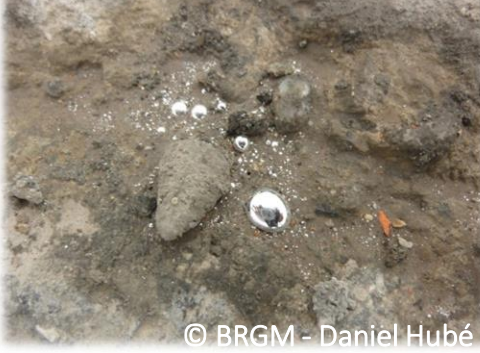

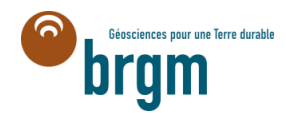

BRGM SERVICE GÉOLOGIQUE NATIONAL WWW.BRGM.FR

## Introduction Eaux polluées (eaux souterraines)

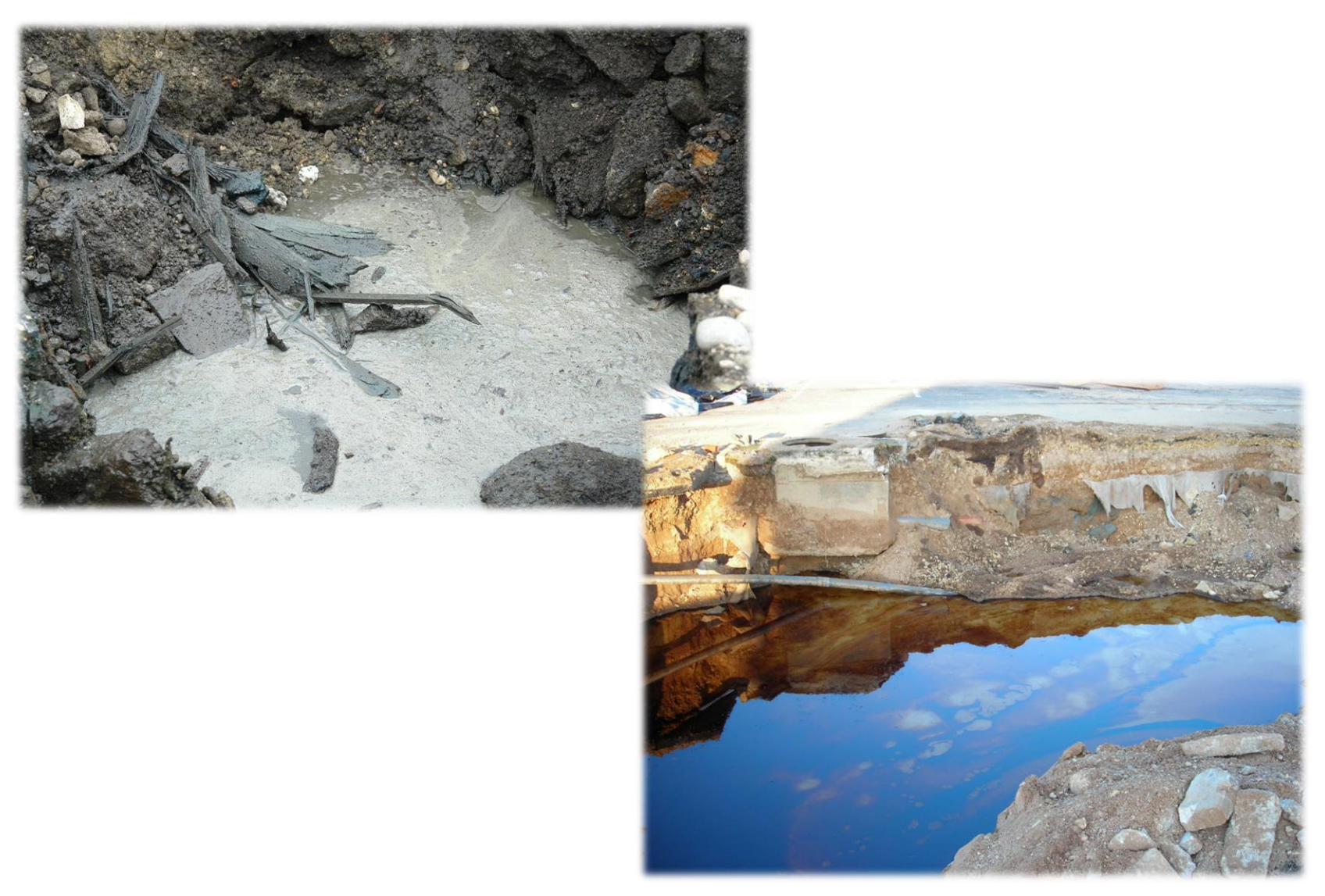

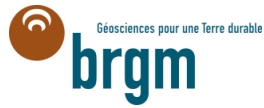

# Documents diffusés de la méthodologie nationale de gestion des SSP:

- Note DGPR aux Préfets en date du 19 avril 2017 relative aux sites et sols pollués - Mise à jour des textes méthodologiques de gestion des sites et sols pollués de 2007
- Document introductif tout public
- Document méthodologique destiné aux spécialistes SSP
- Une plaquette de synthèse de la méthodologie nationale de gestion des sites et sols pollués

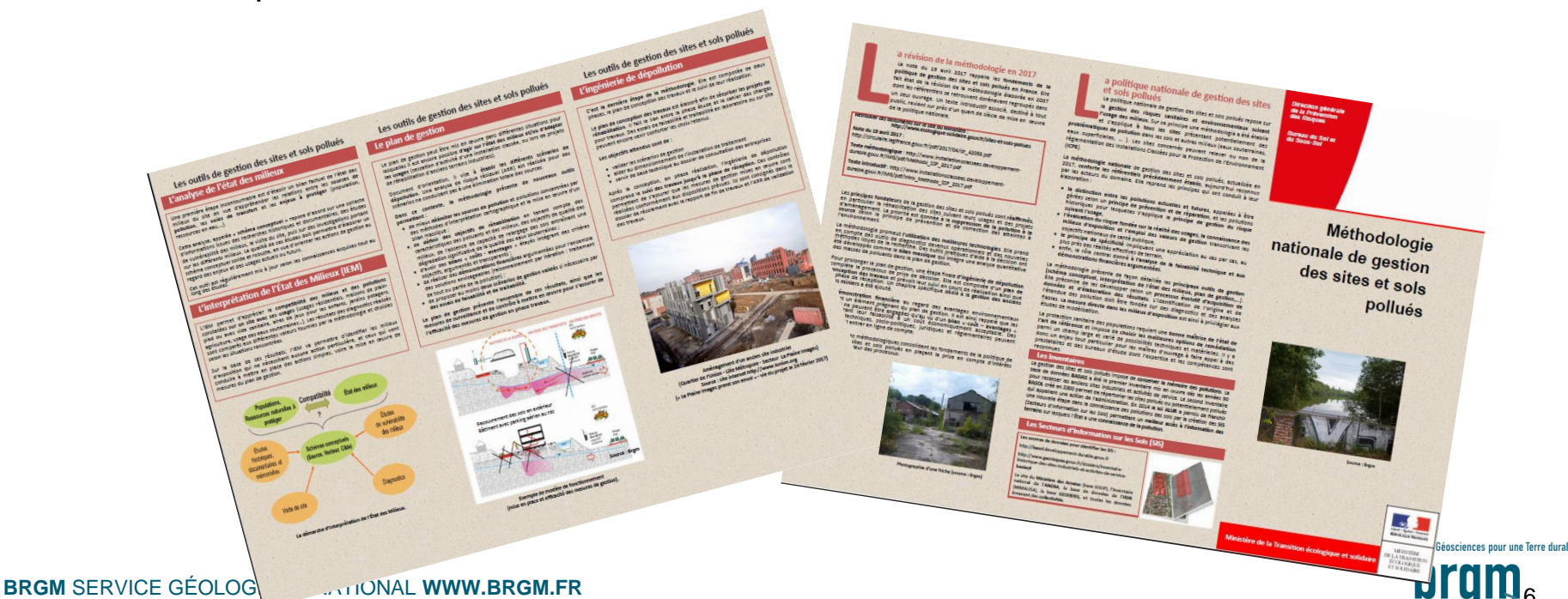

#### Introduction

7

## Le Schéma conceptuel

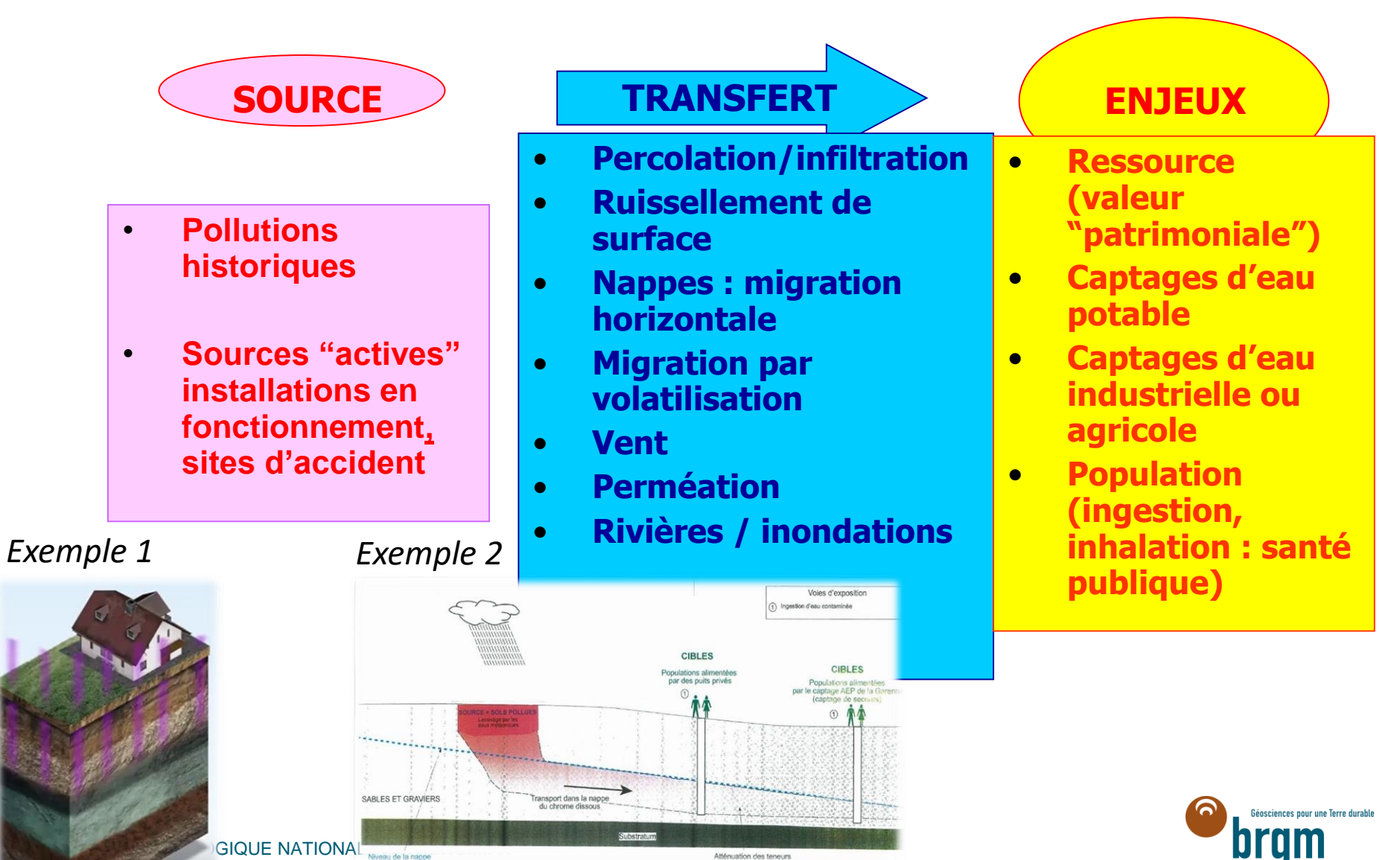

Atténuation des teneurs

## Introduction

## Les documents à destination des utilisateurs

Actuellement en version de travail Téléchargeables sur MonAIOT

- Manuel fonctionnel :
  - orienté 'application' avec introduction : présentation des concepts
  - Contenu : Quels Clics  $\rightarrow$  quelles actions
  - Révisé selon les évolutions d'InfoSols
- Manuel métier :
  - orienté 'concepts & conseils de saisie' *(introduction : présentation de l'outil)*
  - Contenu : Quelle situation / quelle démarche de saisie
  - Révisé selon les REX DREAL
- Fichier de suivi InfoSols : suivi des demandes d'évolution et de la résolution des anomalies

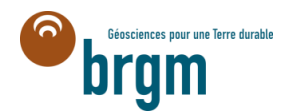

## Objectifs de la formation

## 1. Se connecter à InfoSols via Mon AIOT

- 1. Le portail Mon AIOT
- 2. Le site de formation InfoSols

## 2. Prendre connaissance

- 1. Les objets/concepts d'InfoSols
- 2. Les droits de l'utilisateur
- 3. Le workflow d'InfoSols : les états
- 4. Le support utilisateur
- 3. S'orienter dans InfoSols les principaux repères
  - 1. Les interfaces de travail
  - 2. Rechercher des sites
  - 3. Créer des sites, des instructions, des classifications
  - 4. Changer des états de fiche
  - 5. Exporter une fiche SIS pour les consultations
- 4. Dérouler un exemple mettre en application

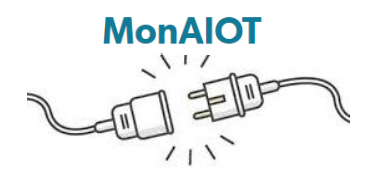

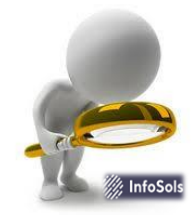

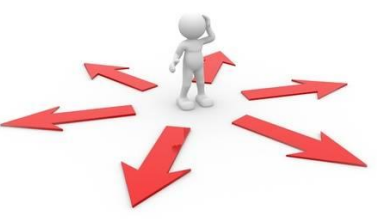

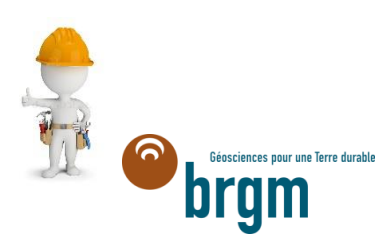

## Objectifs de la formation

- 1. Se connecter à InfoSols
  - 1. Le portail Mon AIOT
  - 2. Le site de formation InfoSols
- 2. Prendre connaissance
  - 1. Les objets/concepts d'InfoSols
  - 2. Les droits de l'utilisateur
  - 3. Le workflow d'InfoSols : les états
  - 4. Le support utilisateur
- 3. S'orienter dans InfoSols les principaux repères
  - 1. Les interfaces de travail
  - 2. Rechercher des sites/instruction/classifications
  - 3. Créer des sites, des instructions, des classifications
  - 4. Changer des états de fiche
  - 5. Exporter une fiche SIS pour les consultations
- 4. Dérouler un exemple mettre en application

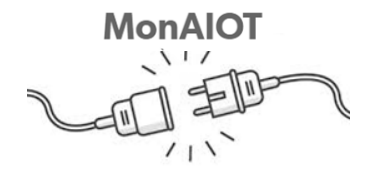

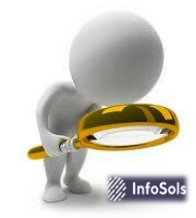

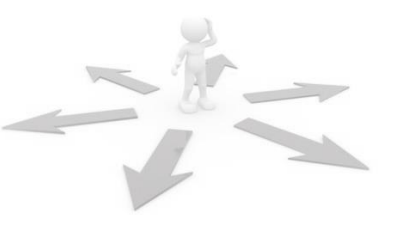

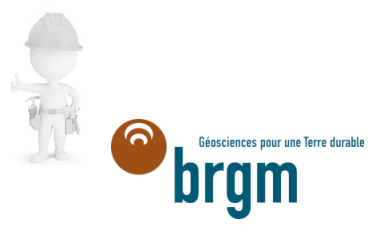

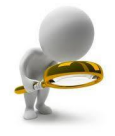

## Un terrain peut être décrit par 3 objets qui peuvent se superposer et qui le caractérisent de façon complémentaire

- SITE: secteur géographique sur lequel une pollution est suspectée ou avérée lié ou non avec un établissement.
- INSTRUCTION: Action de la part de l'administration au droit d'un secteur géographique défini par la prise en charge d'une pollution (suspectée ou avérée) liée au site avec la mise en place d'actions (diagnostics, mesures de gestion,...) au droit ou non du site.
- CLASSIFICATION: Aboutissement de l'instruction au regard de l'état de pollution du site et de sa compatibilité au regard de l'usage défini au moment de l'instruction (SIS, SUP,..).

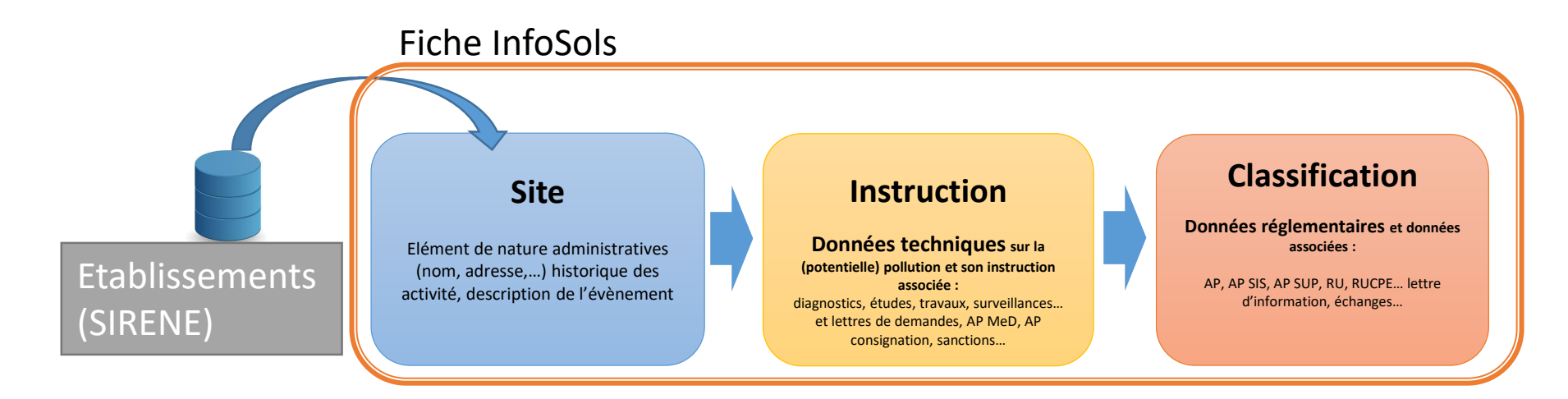

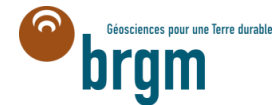

#### Géolocalisation des objets

### Sites / Installations

Ancienne ICPE (GUN) Anciennes activités de services et industrielles (SIRENE)

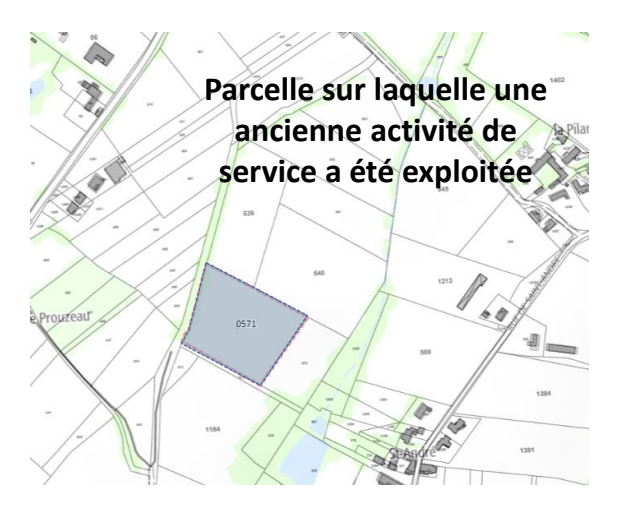

Zone sur laquelle l'inspection réalise une instruction

Banalisé

SUP

SIS

Différentes zones sur lesquelles l'inspection a rendu ses conclusions (SUP, SIS, banalisé...)

Géosciences pour une Terre durabl

#### Instruction

(en cours ou clôturée)

## Classification

SIS, SUP, RUP, RUCPE, PIG ou Banalisé

## Import des données des établissements dans InfoSols lors de la création d'un site

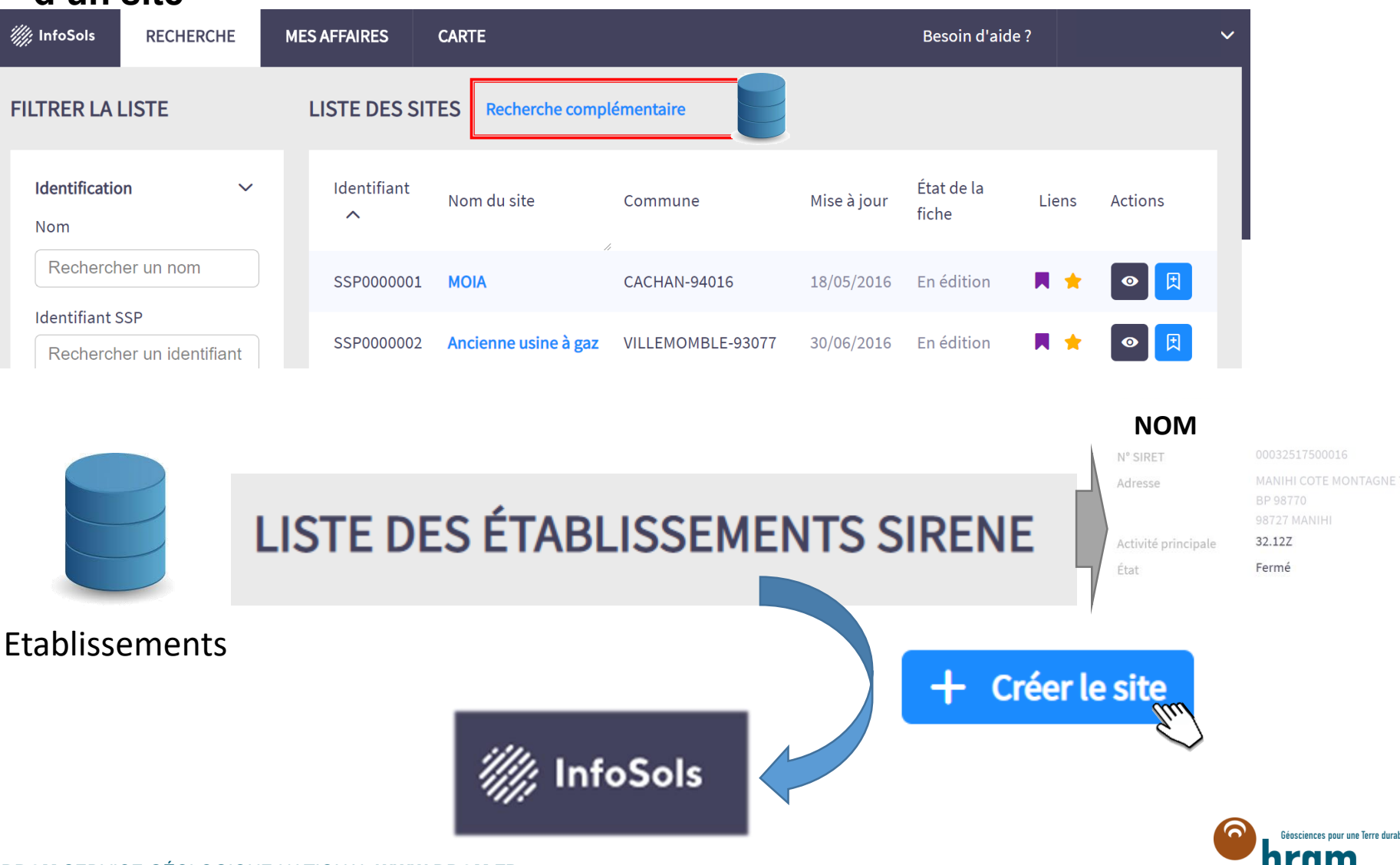

BRGM SERVICE GÉOLOGIQUE NATIONAL WWW.BRGM.FR

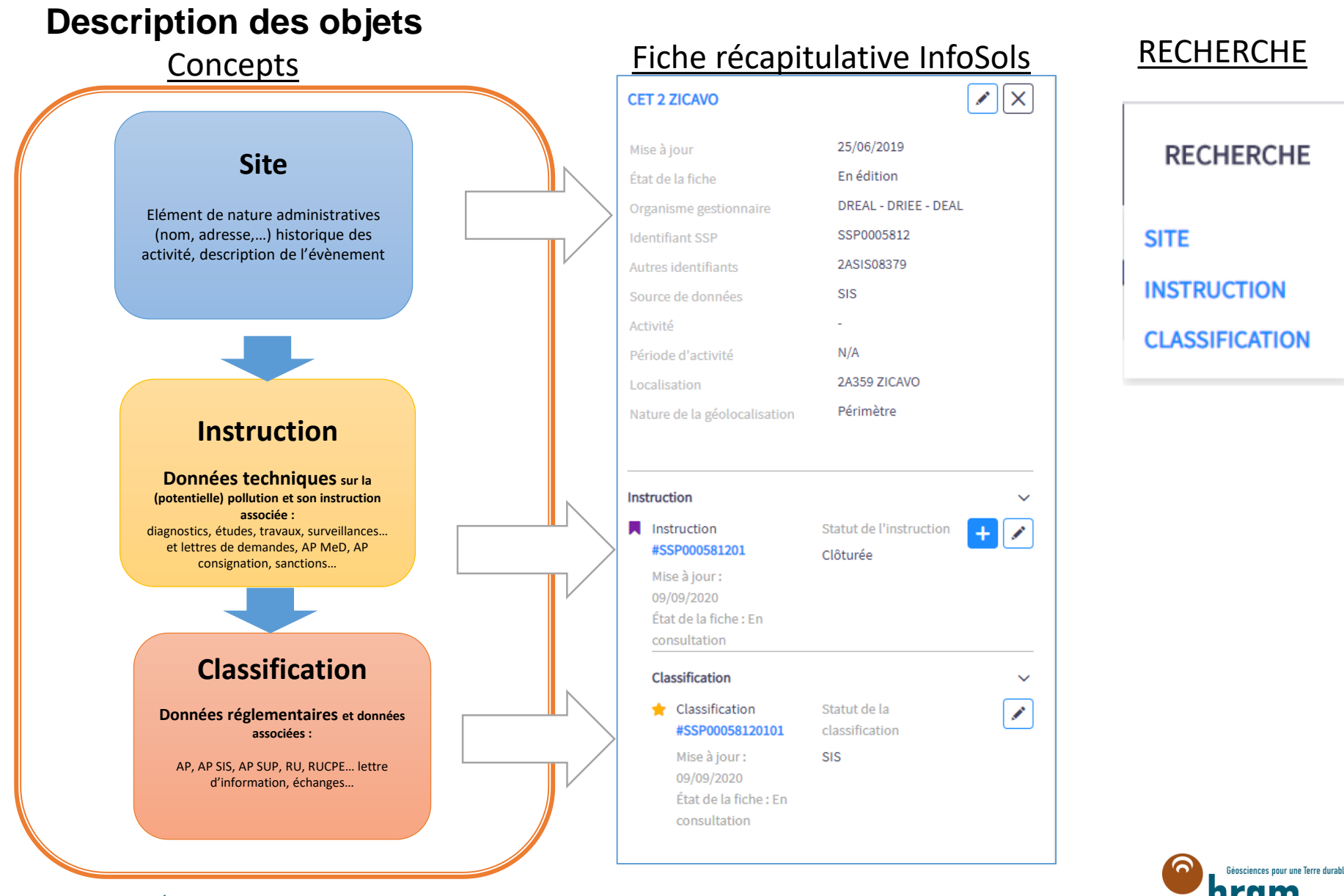

#### Les statuts

- Etablissement et Site : Non concerné
- Instruction : en cours/ clôturé\* → choix vis-à-vis des actions de l'administration
- Classification: SIS / SUP / RUP / RUCPE / PIG / banalisé\*\* → choix du type de réglementation appliqué
- Possibilité de filtrer la recherche sur le critère 'statut' :

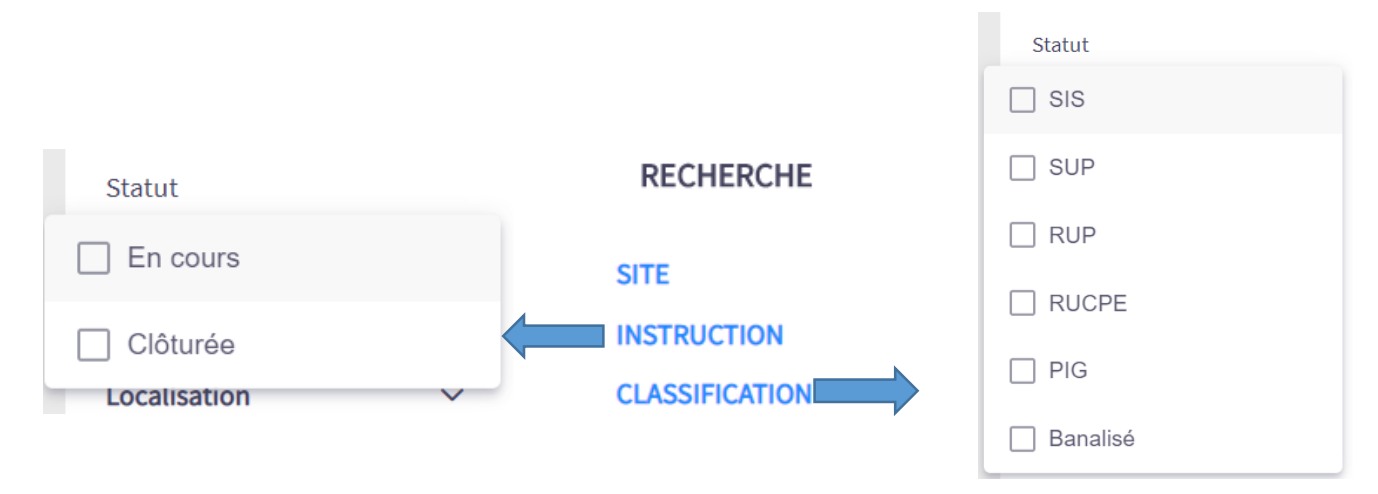

\* Instruction clôturée : aucune action de l'état n'est prévue

\*\*Classification banalisé : seule classification non diffusée au public – permet de visualiser les parcelles ne faisant pas l'objet d'une classification avec obligation réglementaire - conseillé de restreindre aux parcelles ne comportant aucune teneur > valeurs de fond géochimique BRGM SERVICE GÉOLOGIQUE NATIONAL WWW.BRGM.FR

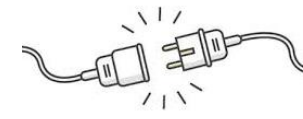

## **2.2- PRENDRE CONNAISSANCE DES DROITS**

#### Les droits InfoSols:

Droits InfoSols à définir par région, par organisme:

- **Lecteur** : Recherche et consulte des données
- **Gestionnaire**: Créer, modifie, soumet des données\* pour validation + droit lecteur
- Administrateur: Valide, met en consultation, (dé)publie des données\* + droit gestionnaire

\*données de son territoire et gérées par son organisme

## La gestion de droit InfoSols via le portail Mon AIOT

- Obtenir des droits Lecteur ou Gestionnaire InfoSols : Demander à l'administrateur de sa région et de son entité/organisme
- Démarche pour l'administrateur régional de l'organisme/entité:

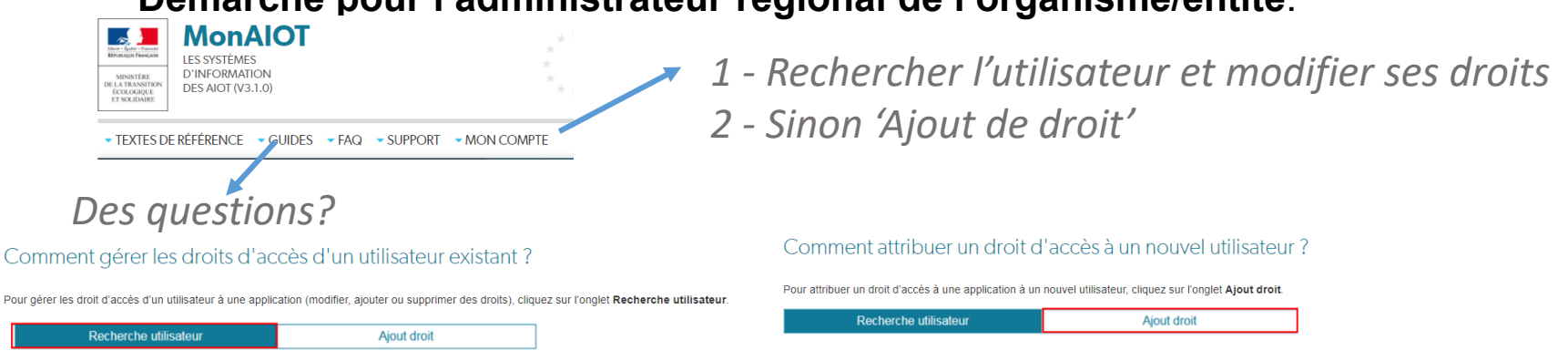

**Obtenir des droits Administrateurs InfoSols :** Demander les droits par l'intermédiaire du Support InfoSols

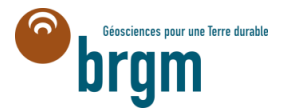

## 2.2- PRENDRE CONNAISSANCE DES DROITS

#### Les droits des utilisateurs

- Lecteur : Recherche et consultation des données
- **Gestionnaire**: Créer, modifie, soumet des données\* pour validation + droits lecteur
- Administrateur: Valide, met en consultation, (dé)publie des données\* + droits gestionnaire
   \*données de son territoire et gérées par son organisme

| Visualiser ses dr | oits (bande | eau en | NOM                                                |  |
|-------------------|-------------|--------|----------------------------------------------------|--|
| Besoin d'aide ?   | NOM         | ~      | Profil<br>ADMINISTRATEUR<br>Territoire<br>NATIONAL |  |
|                   |             |        | Organisme<br>BRGM                                  |  |

#### Concernant la création de nouveaux sites:

- Les gestionnaires et les administrateurs peuvent renseigner des sites existants ou créer un site à partir d'un établissement
  - + Créer le site
- seuls les administrateurs peuvent créer de nouveaux sites sans lien avec un établissement.

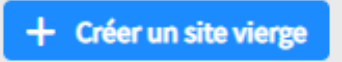

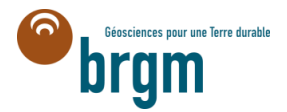

## 2.3 - PRENDRE CONNAISSANCE DU WORKFLOW D'INFOSOLS : LES ETATS

Les états sont liés au processus de révision, consultation, diffusion sur Géorisques

- Site : Non publié, publié
- **Instruction** : En brouillon, en édition, soumis, consultable, **publié**, dépublié
- Classification: En brouillon, en édition, soumis, consultable, publié, dépublié
- Possibilité de filtrer la recherche sur le critère 'état' :

|                           | <u>RECHERCHE</u>         | Types d'affaires         | Types d'affaires         |
|---------------------------|--------------------------|--------------------------|--------------------------|
|                           | Fiche 🗸                  |                          | Instructions             |
|                           | Organisme gestionnaire   | Classifications          | Classifications          |
|                           | Rechercher un organisme  | Mes instructions         | Mes classifications      |
| E.                        | Etat de la fiche         | Toutes                   | Administrateur           |
|                           |                          | Administrateur           | À valider                |
|                           | Selectionner un etat     | À valider                | À traiter                |
| L _                       | Date                     | À traiter                | En brouillon             |
|                           |                          | En brouillon             | En édition               |
|                           | Type de date 🔹           | En édition               | En révision              |
|                           |                          | En révision              | En attente de validation |
|                           |                          | En attente de validation | Soumises                 |
|                           |                          | Sourcion                 | En consultation          |
|                           | Filtrer ma recherche     | Soumises                 | Traitées                 |
|                           | Effacer tous mes filtres | Traitées                 | Publiées                 |
|                           | Endeer tous mes mates    | Publiées                 | Dé-publiées              |
|                           |                          | Dé-publiées              | Déclassées               |
| BRGM SERVICE GÉOLOGIQUE N | ATIONAL WWW BRGM FR      | Supprimées               | Supprimées               |
|                           |                          | Archivées                | Archivées                |

#### **Mes Affaires**

## 2.3 - PRENDRE CONNAISSANCE DU WORKFLOW D'INFOSOLS : LES ETATS

Site

Géosciences pour une Terre durable

BASOL ET SIS

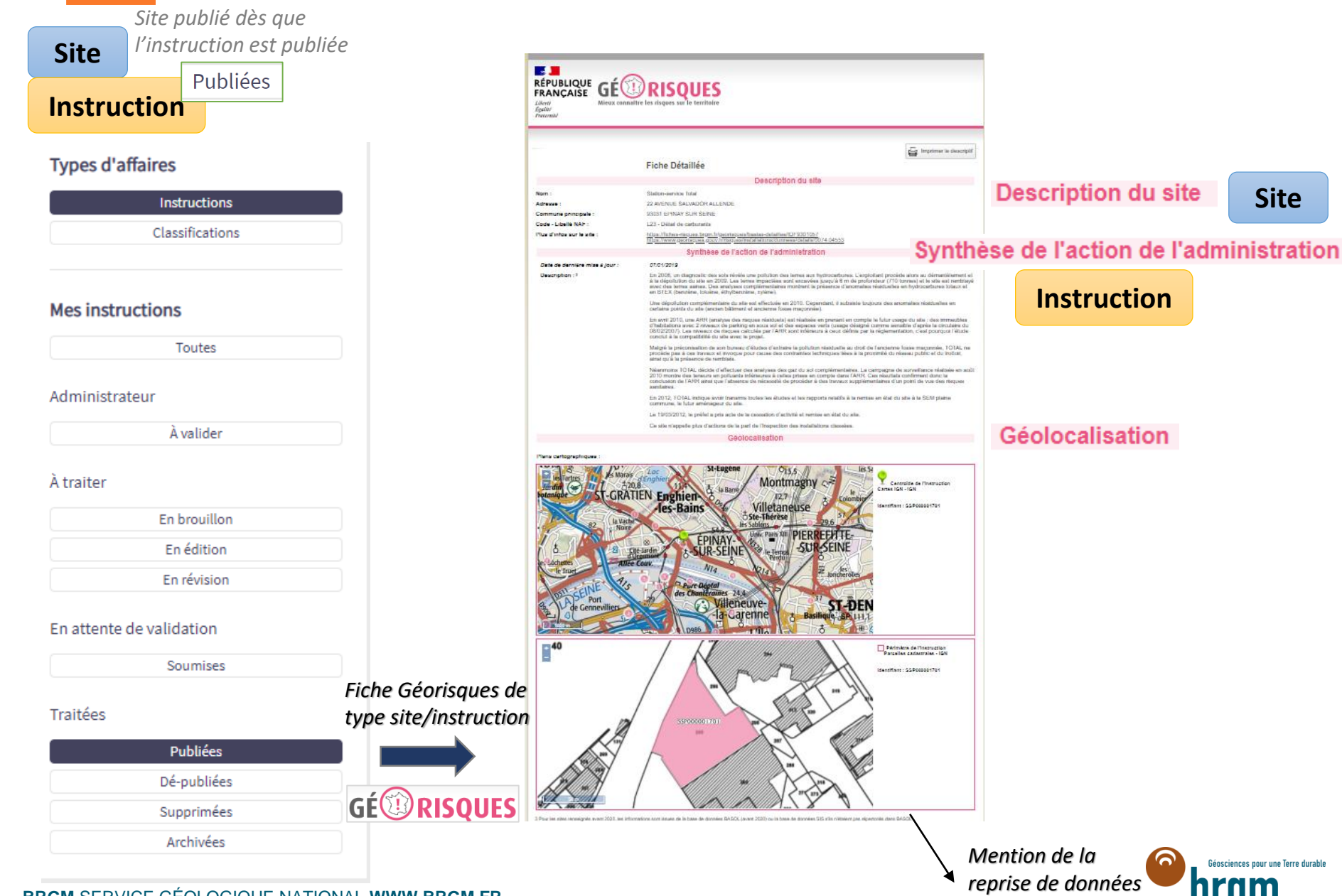

BRGM SERVICE GÉOLOGIQUE NATIONAL WWW.BRGM.FR

## 2.3 - PRENDRE CONNAISSANCE DU WORKFLOW D'INFOSOLS : LES ETATS

6.721-

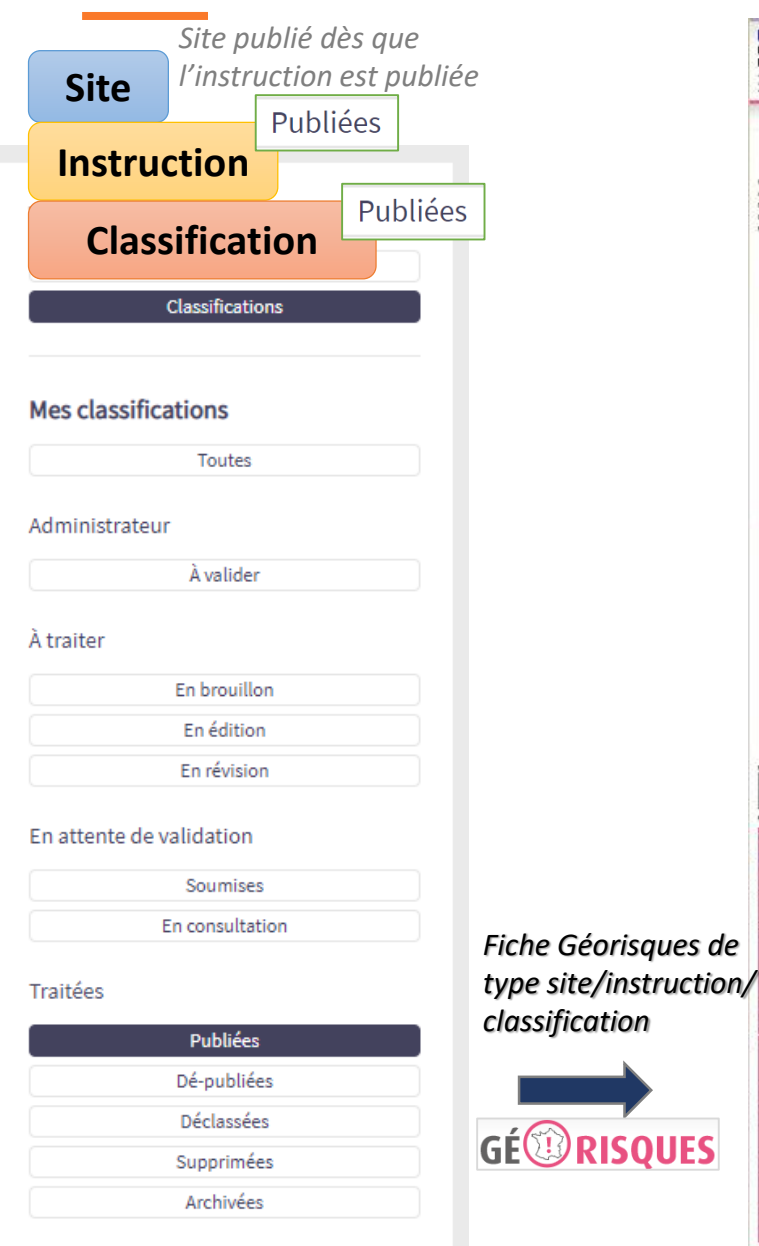

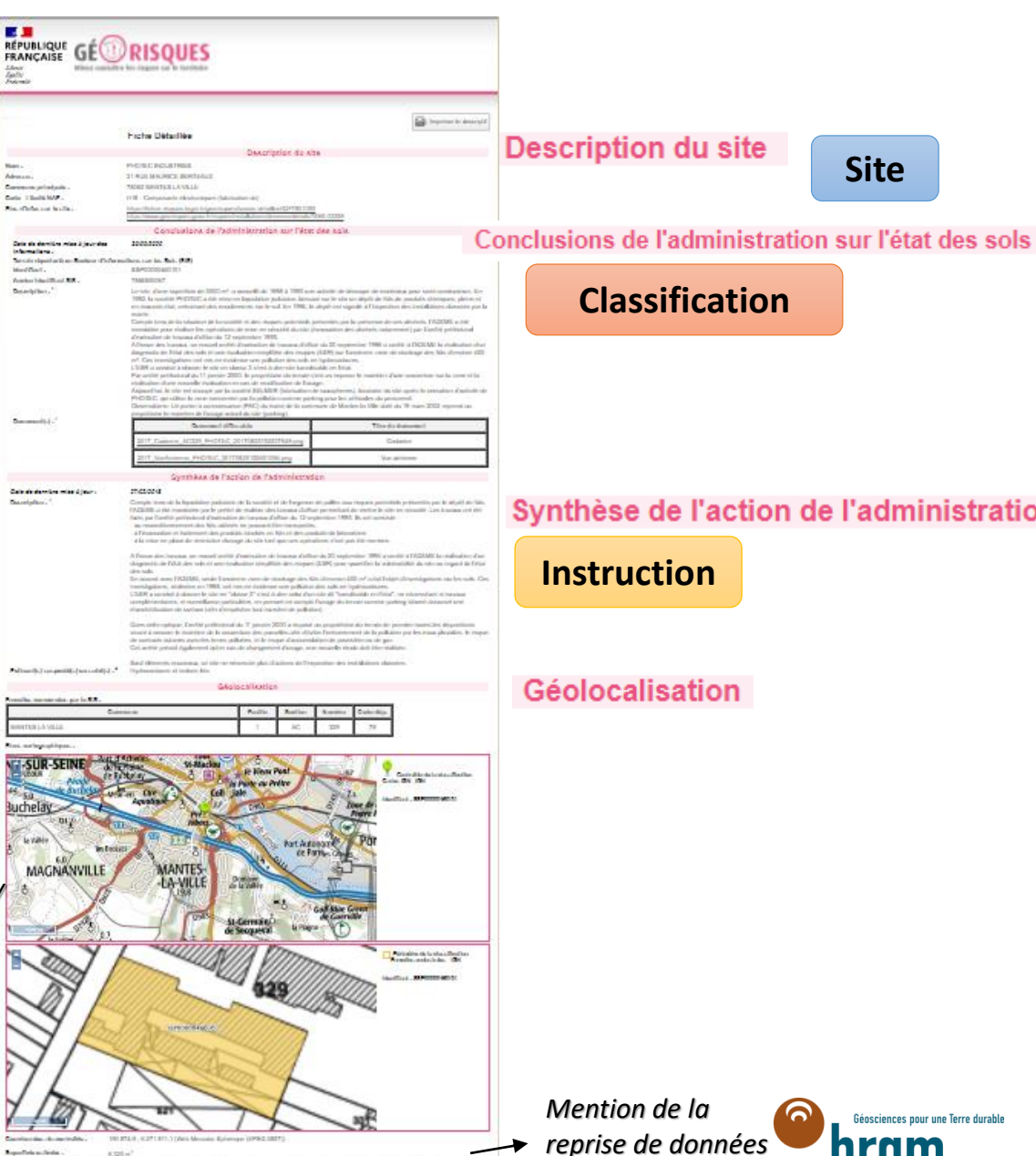

BASOL ET SIS

## 2.4 – PRENDRE CONNAISSANCE DU SERVICE SUPPORT D'INFOSOLS

#### Dans quels cas ?

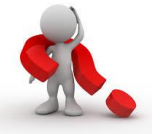

- Des questions sur le fonctionnement d'InfoSols dont vous n'avez pas • trouvé la réponse dans la documentation
- Vous avez repéré une anomalie/un bug

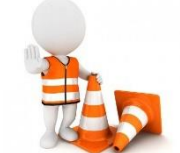

**Pour une anomalie :** Vous avez essayez de rafraichir la page (F5), ٠ supprimer l'historique de navigation, même constat avec un autre navigateur? Demand

|   |                                                     | Module *              | - Sélectionner -  Partie de l'application concernée par la demand                                                              | le de support |
|---|-----------------------------------------------------|-----------------------|----------------------------------------------------------------------------------------------------|---------------|
| С | omment contacter le support ?                       | Problématique 👔 *     | - Sélectionner -                                                                                                    |               |
|   |                                                     | Objet *               | - Sélectionner -<br>Accès à l'application (connexion)                                                                          |               |
| • | Portail MonAIOT/Support/InfoSols                    | Message *             | Accès aux données<br>Géolocalisation des données<br>Description des données<br>Affichage des données<br>Sauvegarde des données |               |
| • | Choisir la problématique                            | Destinataire en copie | Gestion des états<br>Affichage des pages<br>Documentation<br>Autre                                                             | er, merci de  |
| • | Décrivez votre question et/ou l'anomalie avec le pl | Fichier attaché       |                                                                                                    |               |
| - | Decrivez votre question et/ou i anomane avec le pi  | us ue pi              | ecision                                                                                                    |               |

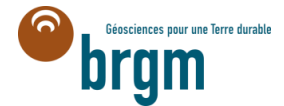

r. merci de pré

BRGM SERVICE GÉOLOGIQUE NATIONAL WWW.BRGM.FR

possible

## Objectifs de la formation

- 1. Se connecter à InfoSols
  - 1. Le portail Mon AIOT
  - 2. Le site de formation InfoSols
- 2. Prendre connaissance
  - 1. Les objets/concepts d'InfoSols
  - 2. Les droits de l'utilisateur
  - 3. Le workflow d'InfoSols : les états
  - 4. Le support utilisateur

## 3. S'orienter dans InfoSols – les principaux repères

- 1. Les principaux interfaces
- 2. Rechercher des sites/instructions/classifications
- 3. Créer des sites, des instructions, des classifications
- 4. Changer des états de fiche
- 5. Exporter une fiche SIS pour les consultations
- 4. Dérouler un exemple mettre en application

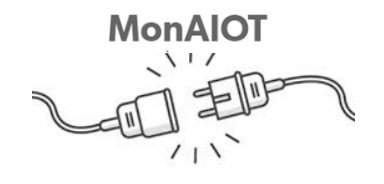

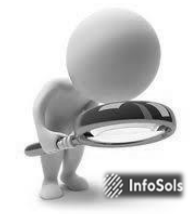

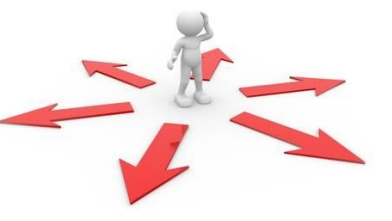

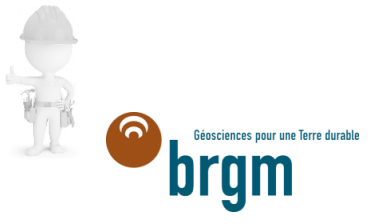

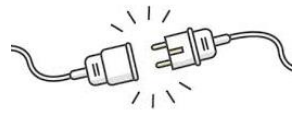

## **1.2 - SE CONNECTER A INFOSOLS**

## Le site de formation InfoSols

Copier/coller directement l'adresse du site de formation dans votre navigateur

## https://infosols-formation.brgm.fr/

#### Accès:

- le jour de la formation & en 'formation continue'
- Avoir un compte cerbère recette\* & Demander des droits pour le site de formation InfoSols

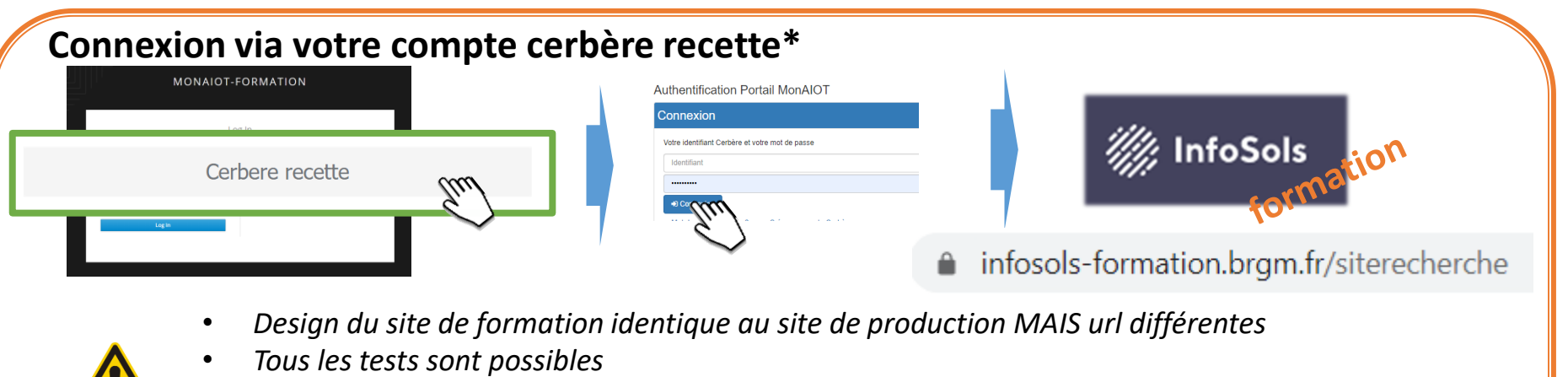

- Aucun lien avec InfoSols 'production'
- <u>Les données ne sont pas à jour</u> elles sont 'écrasées' périodiquement par les données d'InfoSols 'production'

\* Compte Cerbère recette à créer sur: https://authentification.recette.din.developpement-durable.gouv.fr/ BRGM SERVICE GÉOLOGIQUE NATIONAL WWW.BRGM.FR

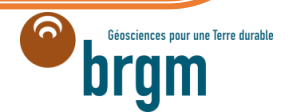

## Objectifs de la formation

- 1. Se connecter à InfoSols
  - 1. Le portail Mon AIOT
  - 2. Le site de formation InfoSols
- 2. Prendre connaissance
  - 1. Les objets/concepts d'InfoSols
  - 2. Les droits de l'utilisateur
  - 3. Le workflow d'InfoSols : les états
  - 4. Le support utilisateur

## 3. S'orienter dans InfoSols – les principaux repères

- 1. Les principaux interfaces
- 2. Rechercher des sites/instructions/classifications
- 3. Créer des sites, des instructions, des classifications
- 4. Changer des états de fiche
- 5. Exporter une fiche SIS pour les consultations
- 4. Dérouler un exemple mettre en application

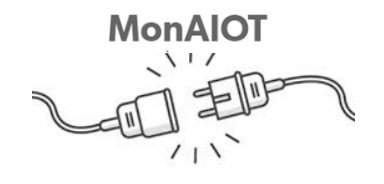

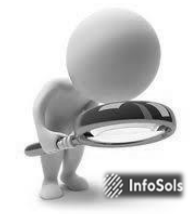

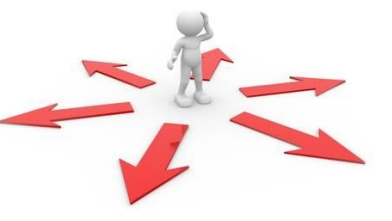

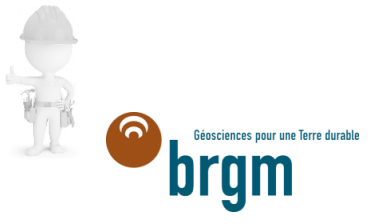

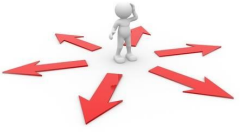

## **INTERFACE D'ACCUEIL** - 3 ONGLETS : RECHERCHE (LISTE-CARTE) + MES AFFAIRES

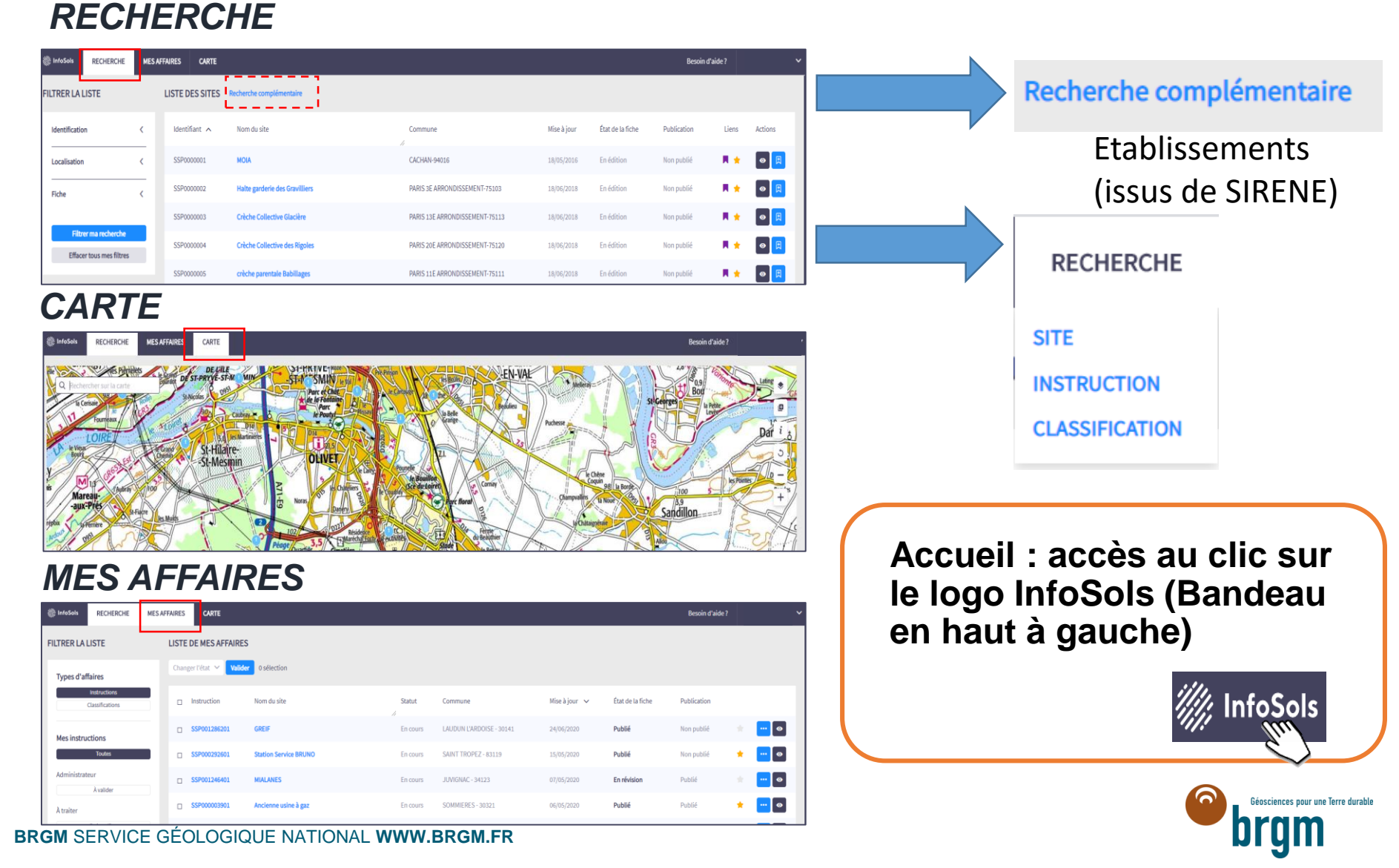

## FICHE SYNTHETIQUE GENERALE: Site & Instruction(s) & Classification(s)

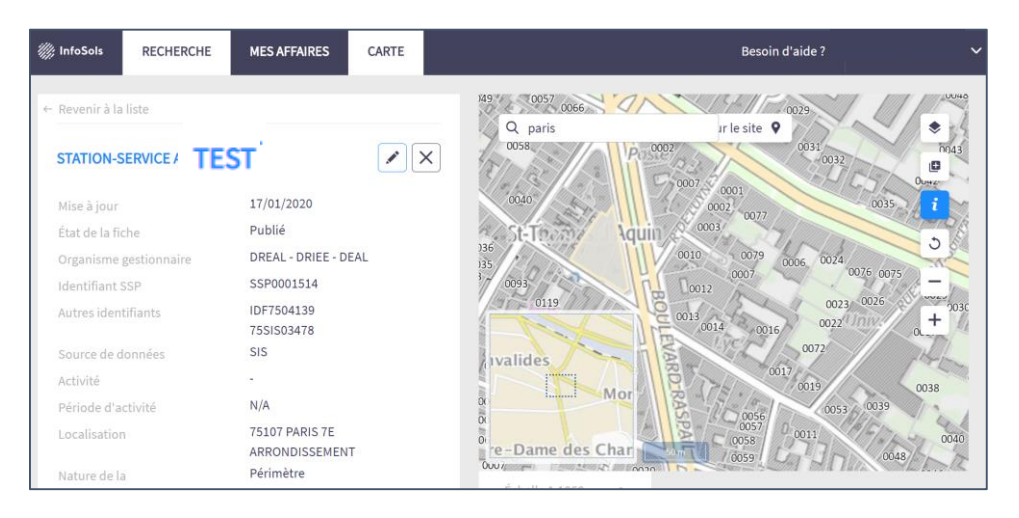

Instruction #SSP0

- Classification #SSP0(
- Une vue d'ensemble : site, instructions, classifications
- Un accès à la saisie 🗸
- Créer des instruction et des classifications

## Accès: par l'interface 'RECHERCHE'

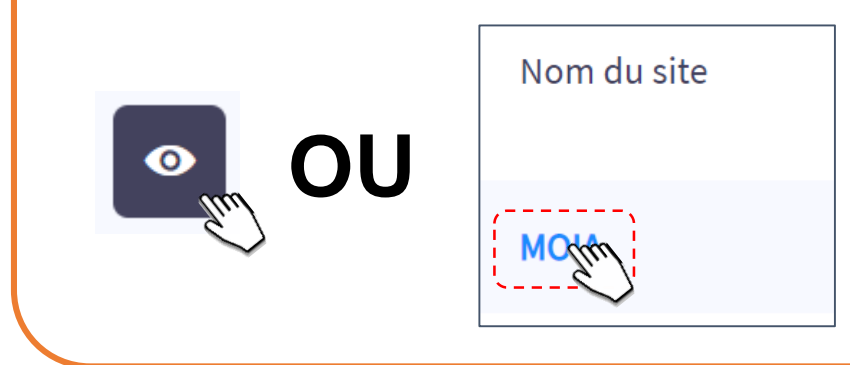

#### Accès: par l'interface 'CARTE'

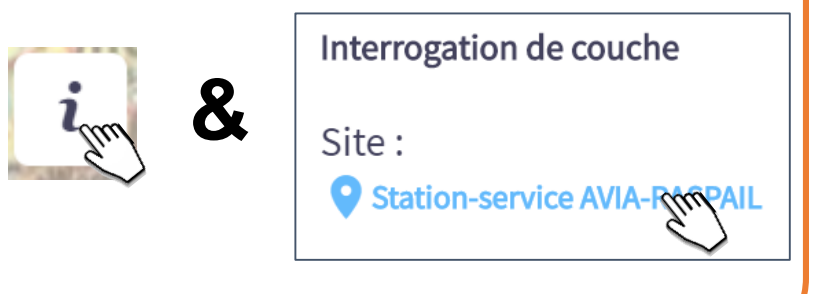

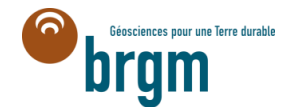

## FICHE SYNTHETIQUE INDIVIDUELLE: Instruction OU Classification

| InfoSols RECHERCHE MES AFFAI                | RES CARTE                | Beso 🗸                                       |
|---------------------------------------------|--------------------------|----------------------------------------------|
| Classification #SSP00059720401              |                          | Changer l'état VALIDER MODIFIER FICHE PROJET |
| - Revenir                                   |                          | ZAC LYON CONFLUENCE                          |
| Informations sur la fiche                   |                          | < Instruction #SSP000597204                  |
| Historique de la fiche 👔                    |                          | <                                            |
| Informations sur la classification          |                          | · onfluence                                  |
| Statut de la classification                 | Nom de la classification | 1431 (ha 20) 19 115 - 1                      |
| SIS                                         |                          | Lvon +                                       |
| Autres identifiants                         |                          |                                              |
| - SIS : 69SIS08549                          |                          |                                              |
| Organisme gestionnaire de la classification |                          | Oullins                                      |
| DREAL - DRIEE - DEAL                        |                          | Bar was                                      |

- Une vue d'ensemble de la fiche de l'instruction ou de la classification
- Vue sur l'historique de la fiche
- Un accès au changement d'état
- Un accès à l'export pdf

#### Accès dès qu'un numéros SSP est 'cliquable'. #sspoonent

A partir de mes affaires, la saisie, fiche synthétique générale, instruction, classification

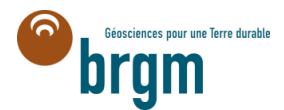

## LA SAISIE (Editer): Un site, une instruction, un classification

Accès :

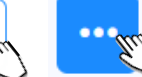

À partir de la fiche synthétique, mes affaires, à la

création d'un site/instruction/classification

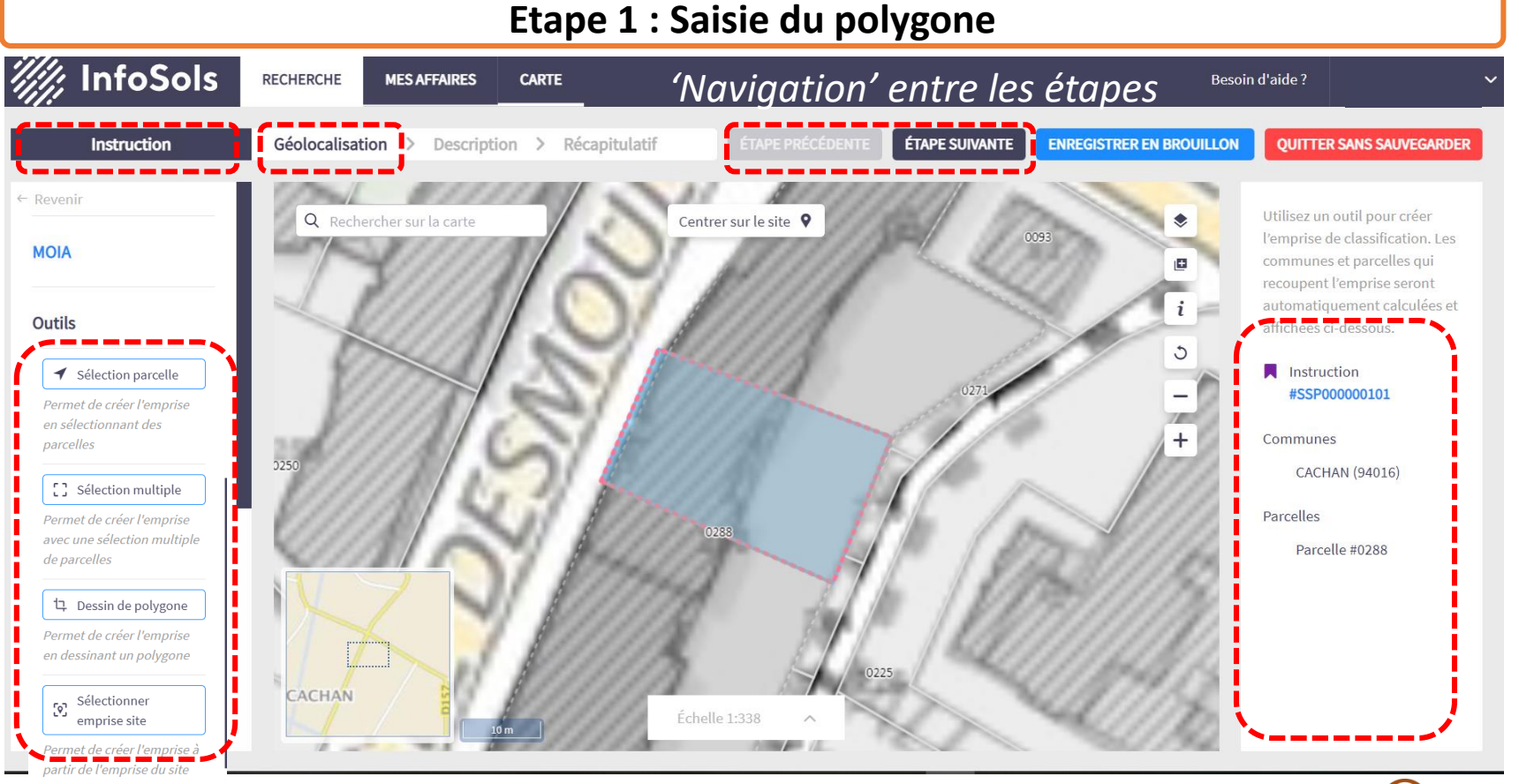

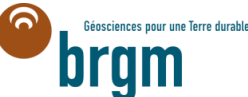

### LA SAISIE (Editer): Un site, une instruction, un classification

Accès :

Ind In

À partir de la fiche synthétique, mes affaires, à la

création d'un site/instruction/classification

Etape 2 : Saisie de la description

| InfoSols RECHERCHE MES AFFAIRES                    | CARTE                                      |                                               |           |                                 |                      |            | Besoin                  | ı d'aide ?             |            | ~        |
|----------------------------------------------------|--------------------------------------------|-----------------------------------------------|-----------|---------------------------------|----------------------|------------|-------------------------|------------------------|------------|----------|
| Instruction Géolocalisatio                         | n Description 2) Or                        | glet ÉTAPE PRÉCÉDENTE                         | ÉTA       | PE SUIVANTE                     | ENREGISTRER E        | N BROU     | ILLON                   | QUITTER SANS S         | UVEG/      | ARDER    |
|                                                    | Informations sur l'instruction             | 3) Rubrique                                   |           | Autres identifi                 | ants (i)             |            |                         |                        |            | ~        |
| DE DIETRICH EQUIPEMENT                             | Nom                                        |                                               |           | undefined                       |                      |            |                         |                        | <u>~</u> ] | ×        |
| CHIMIQUE                                           | Statut de l'instruction * 👔                |                                               |           | Entrer un iden<br>Date de début | tifiant              | 0          | Drigine de l'<br>Date d | e fin                  | ~          | +        |
| 0049 0137 0098                                     | En cours                                   |                                               | ~         | Date de début                   |                      |            | Date                    | de fin                 |            |          |
| Centrer sur linstruction  Centrer sur linstruction | Organisme gestionnaire de l'instruction    | 1* (1)                                        |           | Origine de l'in                 | struction * 👔        |            |                         |                        |            |          |
| 0042 0044 0169 0115 0<br>0065 0239 0146 01*2       | Localisation *                             | Ajouter une commune 🥡                         | <b>`</b>  | Date de décou                   | verte de la pollutio | n          | Date p                  | résumée de la polli    | ition      | <u> </u> |
| (0133                                              | <ul> <li>Zinswiller 67558</li> </ul>       | Ajouter une commune                           | +         | i<br>Découverte de              | la pollution         | <u>е</u> о | U Date                  | présumée de la polluti | on         |          |
| 0278                                               | Description * ( 4) Chan                    | np de saisie                                  |           |                                 |                      |            |                         | · · ·                  |            |          |
| 0195<br>0237 • 0107 <sub>0106</sub>                | Une ESR a été prescrite par arrêté complém | entaire du 28 janvier 2003. L'étude est en co | ours d'ai | nalyse.                         |                      |            |                         |                        |            |          |
| 0238 0104                                          |                                            |                                               |           |                                 |                      |            |                         |                        |            |          |

### LA SAISIE (Editer): Un site, une instruction, un classification

Accès :

tul ... tul

À partir de la fiche synthétique, mes affaires, à la

Périmètre

création d'un site/instruction/classification

#### Etape 3 : Récapitulatif et sauvegarde (fin) InfoSols RECHERCHE MES AFFAIRES CARTE Besoin d'aide? v.derycke@brgm.fr 丶 Géolocalisation > Description > Récapitulatif ÉTAPE PRÉCÉDENTE SAUVEGARDER **OUITTER SANS SAUVEGARDER** Instruction Informations sur la fiche < Instruction Retour à la fiche Historique de la fiche < **MOIA** synthétique générale Clas ation # Informations sur l'instruction $\sim$ Statut de l'instruction Nom de l'instruction En cours /// InfoSols RECHERCHE MES AFFAIRES CARTE Besoin d'aide ? Virginie DERYCKE Autres identifiants 0057 0066 - BASOL : 94,0016 Q paris ir le site XX STATION-SERVICE AVIA-RASPAIL Organisme gestionnaire de l'instruction DREAL - DRIEE - DEAL 17/01/2020 Publié Description DREAL - DRIEE - DEAL 1. Premiers éléments de diagnostic : SSP0001514 Ce site est devenu propriété de la Ville de Cachan en 1990. Elle a réalisé en tant que propriétaire du terrain un dia IDF7504139 des risques (EDR), portant uniquement sur la partie logements, datée du 04/11/2002. Cette EDR prenait en compt 0022 7551503478 sous-sol sur la totalité de la parcelle. La pollution du sous-sol et de la nappe est dû principalement aux OHV (orga SIS lourds, aux BTEX (Benzène, Toluène, Éthylbenzène et Xylènes) et au chrome hexavalent. L'EDR ne mettait pas en é Cependant, elle n'a pas été jugée recevable et des compléments ont été demandés à la ville en août 2005. En effe N/A dégradation du trichloroéthylène en chlorure de vinyle. 75107 PARIS 7F re-Dame des Char ARRONDISSEMENT

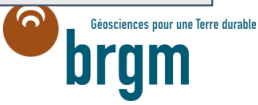

## 3.2 - S'ORIENTER – RECHERCHER DES INSTRUCTIONS/CLASSIFICATIONS

#### **MES AFFAIRES – profil GESTIONNAIRE**

Affiche la liste des instructions ou classification auxquelles le gestionnaire est associé (i.e: création ou modification)

| Types d'affaires                                   |
|----------------------------------------------------|
| Instructions                                       |
| Classifications                                    |
|                                                    |
| Mes instructions                                   |
| Toutoo                                             |
| Toutes                                             |
| À traiter                                          |
| En brouillon                                       |
| En édition                                         |
| En révision                                        |
| En attente de validation                           |
| Soumises                                           |
| Traitées                                           |
| Publiées                                           |
| Dé-publiées                                        |
| Supprimées                                         |
| Archivées                                          |
| Publiées<br>Dé-publiées<br>Supprimées<br>Archivées |

#### **MES AFFAIRES – profil ADMINISTRATEUR**

*Affiche la liste des instructions ou classification associées au territoire de l'administrateur* 

|            | Instructions    |  |
|------------|-----------------|--|
|            | Classifications |  |
| Mes inst   | ructions        |  |
|            | Toutes          |  |
| Administr  | ateur           |  |
|            | À valider       |  |
| Àtraiter   |                 |  |
|            | En brouillon    |  |
|            | En édition      |  |
|            | En révision     |  |
| En attente | e de validation |  |
|            | Soumises        |  |
| Traitées   |                 |  |
|            | Publiées        |  |
|            | Dé-publiées     |  |
|            | Supprimées      |  |
|            | Archivées       |  |

## 3.3 - S'ORIENTER – CREER UN SITE

## Pour un gestionnaire ou administrateur CRÉER UN SITE à partir de la RECHERCHE

| 🎆 InfoSols     | RECHERCHE         | MES AFFAIRES | CARTE                    |                              |               |                  | Besoin d'aide ? | 1    | ~       |
|----------------|-------------------|--------------|--------------------------|------------------------------|---------------|------------------|-----------------|------|---------|
| FILTRER LA L   | ISTE              | LISTE DES S  | SITES Recherche compléme | ntaire<br>A                  |               |                  |                 |      |         |
| Identification | n v               | Identifiant  | ∧ Nom du site            | Commune                      | Mise à jour   | État de la fiche | Publication L   | iens | Actions |
| Recherche      | er un nom         | SSP000000    | <sup>1</sup> SITE        | CACHAN-94016                 | 18/05/2016    | En édition       | Non publié 📃    | *    |         |
| Identifiant S  | SP                | SSP000000    | <sup>2</sup> SITE        | PARIS 3E ARRONDISSEMENT-7510 | 03 18/06/2018 | En édition       | Non publié 🛛 🖡  | *    |         |
| Dochorch       | ar un identifiant |              |                          |                              |               |                  |                 |      |         |

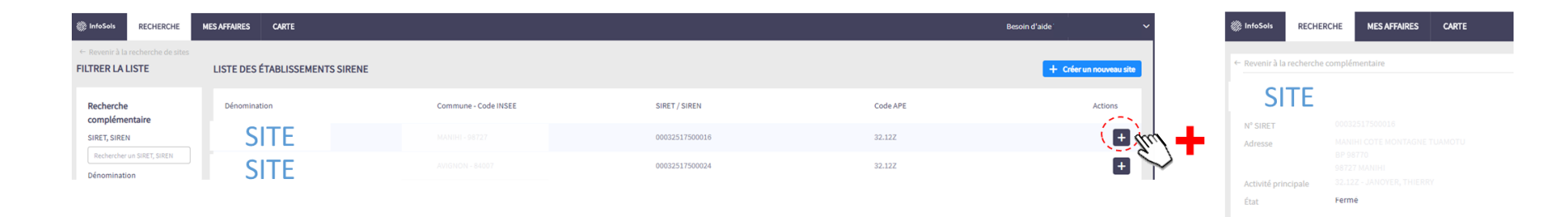

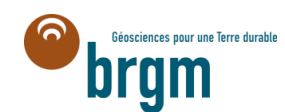

+ Créer le s

## 3.3 - S'ORIENTER – CREER UNE INSTRUCTION / CLASSIFICATION

## **CRÉER UNE INSTRUCTION OU UNE CLASSIFICATION**

## 1. A PARTIR DE LA RECHERCHE

LISTE DES INSTRUCTIONS

| Identifiant  | Nom du site                     | Statut   | Commune 🗸             | Mise à jour | État de la<br>fiche | Liens<br>CREER UN | Actions<br>E INSTRUCTION |
|--------------|---------------------------------|----------|-----------------------|-------------|---------------------|-------------------|--------------------------|
| SSP000958601 | DE DIETRICH EQUIPEMENT CHIMIQUE | En cours | ZINSWILLER -<br>67558 | 03/11/2016  | Publié              |                   |                          |
|              |                                 |          | (:                    |             |                     |                   | CREER UNE CLASSIFICATION |

NB: 1 site peut avoir plusieurs instructions successives

## 2. A PARTIR DE LA FICHE SYNTHETIQUE GENERALE

NB: 1 instruction peut avoir plusieurs classifications différentes

BRGM SERVICE GÉOLOGIQUE NATIONAL WWW.BRGM.FR

| CREER U                                                              | JNE CLASSIFICATION      |
|----------------------------------------------------------------------|-------------------------|
| Instruction                                                          | ·                       |
| Instruction<br>#SSP00000101                                          | Statut de l'instruction |
| Mise à jour :<br>08/12/2016<br>État de la fiche : Publié             |                         |
| Classification                                                       | ~                       |
| Classification<br>#SSP00000010101                                    | Statut de la 🛛 🔪 🖍      |
| Mise à jour :<br>09/09/2020<br>État de la fiche : En<br>consultation | SIS                     |
| CREER UNE INSTRUCT<br>+ Créer une instruction                        |                         |

## **3.4 - S'ORIENTER – CHANGER L'ETAT D'UNE FICHE**

Rappel : les états sont en lien avec le processus de révision, consultation, diffusion sur Géorisques

## FILTRER LES ETATS

| Pacharcha           | Non renseigné            |      |
|---------------------|--------------------------|------|
| Recherche           | En brouillon             |      |
|                     | En édition               |      |
|                     | Soumis                   |      |
|                     | Validé                   |      |
|                     | En consultation          |      |
| <u>Mes affaires</u> | Administrateur           |      |
|                     | À valider                |      |
|                     | À traiter                |      |
|                     | En brouillon             |      |
|                     | En édition               |      |
|                     | En révision              |      |
|                     | En attente de validation |      |
|                     | Soumises                 |      |
|                     | En consultation          |      |
|                     | Traitées                 |      |
|                     | Publiées                 |      |
|                     | Dé-publiées              |      |
|                     | Déclassées               |      |
|                     | Supprimées               |      |
| BRGM SERVICE GÉOLC  | Archivées                | M.FR |

## **MODIFIER (plusieurs fiches)**

| Recher                                           | <u>Recherche</u> |                 |                                  |  |  |  |
|--------------------------------------------------|------------------|-----------------|----------------------------------|--|--|--|
| InfoSols RECHERCHE                               | MES AFFAIR       | ES CARTE        |                                  |  |  |  |
| TRER LA LISTE                                    | LISTE D          | DES CLASSIFICAT | IONS                             |  |  |  |
| dentification                                    | Change           | er l'état 3~    | alider 0 sé <mark>de</mark> ctie |  |  |  |
| ocalisation                                      | ຸ2               | Identifiant     | Nom du site                      |  |  |  |
| iche                                             | -<br>-           | SSP00057620101  | Ancien site min                  |  |  |  |
| Organisme gestionnaire<br>Rechercher un organism | -<br>-           | SSP00000080101  | Eclair Groupe                    |  |  |  |
| tat de la fiche                                  | 1                | SSP00000130101  | Esso Carrefour                   |  |  |  |
| En édition 🗸                                     | ] .              | SSP00000170101  | Station-service                  |  |  |  |
| ate                                              |                  | SSP00000190101  | B.A.S.F.                         |  |  |  |
| Type de daté 🖤                                   |                  | SSP00000230101  | SOCIETE COPRI                    |  |  |  |
| Filtrer ma recherche                             |                  | SSP00000250101  | Station ELF (BP)                 |  |  |  |
| Effacer tous mes filtres                         |                  | SSP00000280101  | RESIDENCE DU                     |  |  |  |
|                                                  | i                |                 |                                  |  |  |  |

| Mes affaires |                    |                                                                                                    |  |  |  |  |  |  |  |
|--------------|--------------------|----------------------------------------------------------------------------------------------------|--|--|--|--|--|--|--|
| MES AFFAIRE  | S CARTE            |                                                                                                    |  |  |  |  |  |  |  |
| LISTE D      | E MES AFFAIRES     | 4                                                                                                    |  |  |  |  |  |  |  |
| Change       | r l'état 3 valider | 0 sélection                                                                                                    |  |  |  |  |  |  |  |
| 2            | Instruction        | Nom du sit                                                                                                    |  |  |  |  |  |  |  |
| 0            | SSP000036601       | Ancienned                                                                                                    |  |  |  |  |  |  |  |
| 0            | SSP000072101       | Ex LANGLO                                                                                                    |  |  |  |  |  |  |  |
| 0            | SSP000075601       | Ancienne d                                                                                                    |  |  |  |  |  |  |  |
| 0            | SSP000078401       | Ancien dép                                                                                                    |  |  |  |  |  |  |  |
| 0            | SSP000079401       | Ancienne d                                                                                                    |  |  |  |  |  |  |  |
| 0            | SSP000079601       | Ancienne d                                                                                                    |  |  |  |  |  |  |  |
| 0            | SSP000079701       | Ancienned                                                                                                    |  |  |  |  |  |  |  |
| 0            | SSP000080201       | Ancienne d                                                                                                    |  |  |  |  |  |  |  |
|              | SSP000080301       | Ancienne d                                                                                                    |  |  |  |  |  |  |  |
|              | SSP000080401       | Ancienne d                                                                                                    |  |  |  |  |  |  |  |
|              |                    | SPP00052001         SPP00052001           CATC         CATC           LISTE DE MES AFFARIES         CATC           CATC         SPP00052001           CATC         SPP00072401           SSP00075401         SSP00075401           SSP00075401         SSP00075401           SSP00075401         SSP00075401           SSP00075401         SSP00075401           SSP00075401         SSP00075401           SSP00075401         SSP00075401           SSP00075401         SSP00075401           SSP00075401         SSP00075401           SSP00075401         SSP00075401           SSP00075401         SSP00075401           SSP00075401         SSP00075401           SSP00075401         SSP00075401           SSP00075401         SSP00075401 |  |  |  |  |  |  |  |

#### MODIFIER (une fiche) La fiche récapitulative

| Instruction #SSP00000101  | Changer l'état 🗸 🗸 | VALIDER                           |
|---------------------------|--------------------|-----------------------------------|
|                           |                    |                                   |
| ← Revenir                 |                    | MOIA                              |
| Informations sur la fiche | <                  | Classification<br>#SSP00000010101 |
| Historique de la fiche 🕢  | <                  |                                   |

#### ->Cliquer sur le nouveau statut en grisé et

valider.

## **3.5 - SE REPERER – EXPORTER UNE FICHE SIS**

#### Pour la consultation des SIS

### **EXPORTER UNE FICHE : A PARTIR DE LA FICHE SYNTHETIQUE INDIVIDUELLE**

| 🎆 InfoSols           | RECHERCHE             | MES AFFAIRES | CARTE                    | Besoin d'aide ?                              | ~     |
|----------------------|-----------------------|--------------|--------------------------|----------------------------------------------|-------|
| 🛉 Classificat        | ion #SSP00059720      | 401          |                          | Changer l'état VALIDER MODIFIER FICHE PROJET | S     |
| ← Revenir            |                       |              |                          | ZAC LYON CONFLUENCE                          |       |
| Informations s       | sur la fiche          |              |                          | <                                            |       |
| Historique de        | la fiche 👔            |              |                          | Centrer sur la classification 💡 📚            | A.C.N |
| Informations         | sur la classification |              |                          | ~ onfluence                                  |       |
| Statut de la cla     | assification          |              | Nom de la classification | Charles I to the                             | 1     |
| Non renseigné<br>SIS |                       |              |                          | cully +                                      | 1     |
| Autres identifi      | ants                  |              |                          |                                              | 2     |
| - SIS : 69SIS08      | 549                   |              |                          |                                              | 1     |
| Organisme ges        | stionnaire de la clas | ssification  |                          | Oullins                                      | No.   |
| DREAL - DRIEE        | - DEAL                |              |                          | 500 m 2 4 5                                  | 1     |

## NB: Les champs de l'instruction et du site associés à la classification SIS sont également exportés

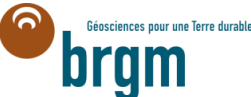

BRGM SERVICE GÉOLOGIQUE NATIONAL WWW.BRGM.FR